## Clear Cache, History and Cookies

For Internet Explorer, Firefox and Chrome web browsers

## Internet Explorer (IE) 10, 9, 8

- 1. Open Internet Explorer
- 2. Press CTRL+SHIFT+Delete
- 3. Select all check boxes **except** the one labeled *Preserve Favorites website data* as below.
- 4. Click Delete
- 5. RESTART Browser

| Delete Browsing History                                                                                                    |
|----------------------------------------------------------------------------------------------------|
| Preserve Favorites website data<br>Keep cookies and temporary Internet files that enable your favorite<br>websites to retain preferences and display faster.                                                               |
| Imporary Internet files and website files<br>Copies of webpages, images, and media that are saved for faster<br>viewing.                                                                                                   |
| Cookies and website data<br>Files or databases stored on your computer by websites to save<br>preferences or improve website performance.                                                                                  |
| ✓ <u>History</u><br>List of websites you have visited.                                                                                                    |
| Do <u>w</u> nload History List of files you have downloaded.                                                                                                    |
| Form data<br>Saved information that you have typed into forms.                                                                                                    |
| Passwords<br>Saved passwords that are automatically filled in when you sign in<br>to a website you've previously visited.                                                                                                  |
| ActiveX Filtering and Tracking Protection data<br>A list of websites excluded from filtering, and data used by Tracking<br>Protection to detect where websites might be automatically sharing<br>details about your visit. |
| About deleting browsing histor Delete Cancel                                                                                                    |

## **Mozilla Firefox**

- 1. Open Firefox
- 2. Press CTRL+SHIFT+Delete
- 3. Select all check boxes
- 4. Press Clear Now
- 5. RESTART Browser

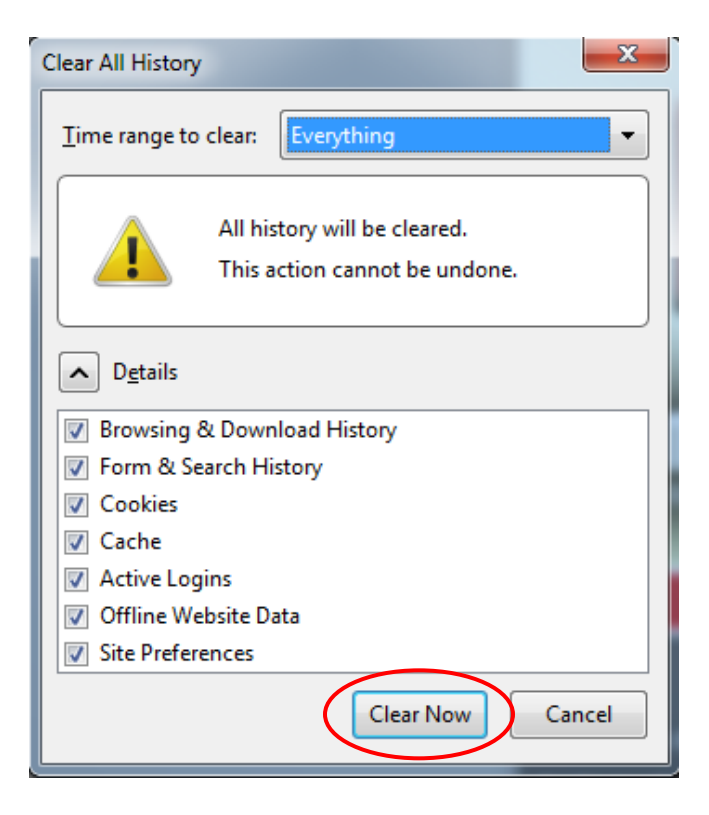

## **Google Chrome**

- 1. Open Chrome
- 2. Press CTRL+SHIFT+Delete
- 3. Select the **the beginning of time** from the *Obliterate the following items from* drop down menu.
- 4. Select all check boxes, <u>except</u> Deauthorize content license
- 5. Press Clear Browsing Data
- 6. RESTART Browser

| Clear browsing data                                          | × |
|--------------------------------------------------------------|---|
| Obliterate the following items from: the beginning of time 🔻 |   |
| Clear browsing history                                       |   |
| Clear download history                                       |   |
| Delete cookies and other site and plug-in data               |   |
| Empty the cache                                              |   |
| Clear saved passwords                                        |   |
| Clear saved Autofill form data                               |   |
| Clear data from hosted apps                                  |   |
| Deauthorize content licenses                                 |   |
| Learn more Clear browsing data Cancel                        |   |